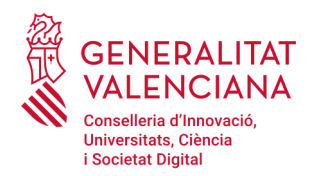

### PRESENTACIÓN DE UN RECURSO POTESTATIVO DE REPOSICIÓN CONTRA UNA RESOLUCIÓN DE BECA GESTIONADA POR LA DIRECCIÓN GENERAL DE UNIVERSIDADES DE LA CONSELLERIA DE INNOVACIÓN, UNIVERSIDADES, CIENCIA Y SOCIEDAD DIGITAL

Con esta guía le ayudaremos cumplimentar el trámite, que deberá utilizarse cuando la persona interesada desee presentar un **RECURSO POTESTATIVO DE REPOSICIÓN** por estar en desacuerdo con la resolución de concesión de la beca.

El enlace para acceder al asistente de tramitación del procedimiento es el siguiente:

https://www.gva.es/es/inicio/procedimientos?id\_proc=20632\_

# En primer lugar elegiremos el sistema de acceso al ASISTENTE DE

**TRAMITACIÓN:** (El procedimiento de acceso es el mismo que cuando cumplimentó la solicitud de beca)

- a) con certificado digital o \_\_\_\_\_
- b) mediante el sistema clove

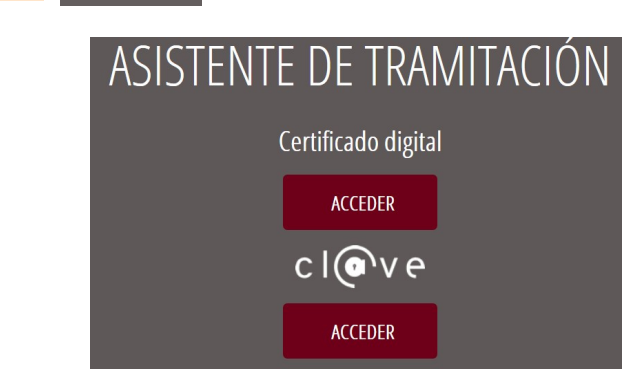

Se nos abrirá el ASISTENTE DE TRAMITACIÓN.

En la primera pantalla, elegiremos **Nueva tramitación >**. En el caso de haber iniciado el trámite en un día anterior, podrá recuperar la sesión (el asistente conserva hasta cuatro sesiones)

| TRAMITACIONES ACTUALES                                                                                            |  |
|----------------------------------------------------------------------------------------------------|--|
| Tramitaciones actuales en persistencia por parte del usuario.                                                     |  |
| No tiene tramitaciones pendientes, para iniciar una nueva tramitación, debe pulsar el botón de Nueva tramitación. |  |
| Nueva tramitación                                                                                                 |  |

Lea **detenidamente** la página **1** <u>Debe saber</u> que le muestra el ASISTENTE DE TRAMITACIÓN, donde le resume los pasos necesarios para tramitar la solicitud y pulse sobre **Comenzar >** 

| 20632 -                                                 | PRESENTACIÓN DE RECURSO POTESTATIVO DE REPOSICIÓN CONTRA UNA RESOLUCIÓN DE CONCESIÓN BECA O                                                                                                    |
|---------------------------------------------------------|----------------------------------------------------------------------------------------------------|
| <b>1 ✓</b><br><u>Debe sab</u><br>Debe s<br>Para realiza | 2 3 4 5 6<br>er > Rellenar > Documentar > Pagar > Registrar > Guardar<br>aber<br>su solicitud dispone de este asistente que le guiará de manera sencilia por los pasos necesarios para su presentación.                                                                                                    |
| 1                                                       | DEBE SABER<br>Le mostramos una breve explicación de cada uno de los pasos por los que ha de pasar para completar el proceso de solicitud.           Información del Gestor Único de Contenidos (GUC)                                                                                                    |
|                                                         | Organismo Consellería de Innovación, Universidades, Ciencia y Sociedad Digital     Plazo Inicio - Fin: -     Más información: Detaile del trámite en GUC     Información Específica     Presentación de recurso potestativo de reposición contra una resolución de concesión beca o ayuda convocada por la Dirección General de Universidades |
| 2                                                       | RELLENAR<br>Deberá cumplimentar los formularios indicados como obligatorios. Pueden existir formularios opcionales que puede cumplimentar o no, según disponga de la información solicitada.                                                                                                    |
| 3                                                       | ANEXAR<br>Se le solicitará que anexe la documentación necesaria para la solicitud.                                                                                                    |
| 4                                                       | PAGAR<br>Deberá realizar el pago de la tasa correspondiente a esta solicitud. Una vez realizado el pago no podrá modificar los pasos anteriores.                                                                                                    |
| 5                                                       | REGISTRAR<br>Deberá revisar la documentación que va a presentar teniendo en cuenta que una vez enviada no podrá modificar ningún dato.                                                                                                    |
| 6                                                       | GUARDAR<br>Se le proporcionară un justificante de registro firmado electrónicamente que le serviră como resguardo o justificante legal.                                                                                                    |
|                                                         | Comenzar >                                                                                                    |

En la siguiente pantalla 2 Rellenar pulse sobre FORMULARIO DATOS GENERALES

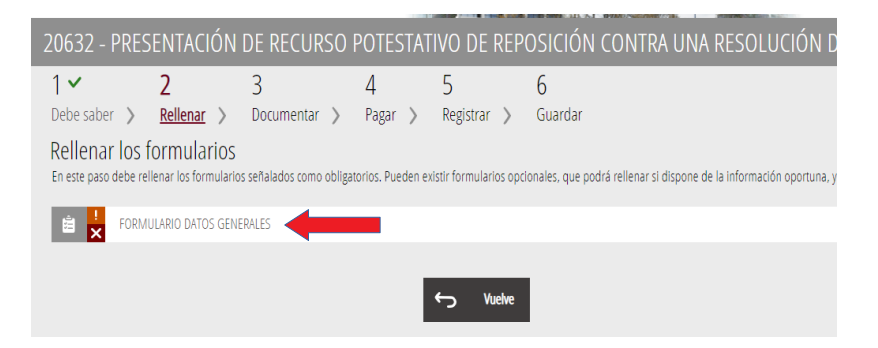

Estos datos servirán para que pueda obtener un justificante de la presentación del recurso.

Complete los datos del formulario. Recuerde que los datos personales son los del/la estudiante que solicitó la beca.

v

| 20632 - PRESENTACIÓN                                            | DE RECURSO                          | POTESTATI         | vo de rep             | OSICIÓN COI        | NTRA UNA RESOLUCI   | ÓN DE CONCESIÓN |
|-----------------------------------------------------------------|-------------------------------------|-------------------|-----------------------|--------------------|---------------------|-----------------|
| Complet <mark>a</mark> el formul                                | ario                                |                   |                       |                    |                     |                 |
| A PROCEDIMIENTO                                                 |                                     |                   |                       |                    |                     |                 |
| Presentación de recurso potes<br>por la Dirección General de Ur | stativo de reposici<br>niversidades | ón contra una     | resolución de         | e concesión beca   | a o ayuda convocada |                 |
| B DATOS DE LA PERSONA (                                         | D ENTIDAD INTER                     | ESADA             |                       |                    |                     |                 |
| PRIMER APELLIDO O RAZÓN SOCIAL *                                | SEGUNDO APELL                       | IDO               | NO                    | MBRE               | DNI / NIF / NIE *   |                 |
|                                                                 |                                     |                   |                       |                    |                     |                 |
| DOMICILIO(CALLE/PLAZA,NÚMERO Y PUER                             | RTA) *                              |                   |                       |                    | Cb *                |                 |
|                                                                 |                                     |                   |                       |                    |                     |                 |
| PROVINCIA *                                                     | LOCALIDAD *                         |                   | TELÉFONO *            | E-MAIL             | *                   |                 |
| Escoge una opción 🔹                                             | Sin selección                       | •                 |                       |                    |                     |                 |
| _                                                               |                                     |                   |                       |                    |                     |                 |
| C DATOS DE LA PERSONA F                                         | REPRESENTANTE                       |                   |                       |                    |                     |                 |
| APELLIDOS O RAZÓN SOCIAL •                                      |                                     | NOMBRE            |                       | DNI                | TELÉFONO            |                 |
|                                                                 |                                     |                   |                       |                    |                     |                 |
|                                                                 |                                     |                   |                       |                    |                     |                 |
| D NOTIFICACIONES                                                |                                     |                   |                       |                    |                     |                 |
| DOMICILIO(CALLE/PLAZA,NÚMERO Y PUER                             | RTA) *                              |                   |                       |                    | Cb *                |                 |
|                                                                 |                                     |                   |                       |                    |                     |                 |
| PROVINCIA *                                                     | LOCALIDAD *                         |                   | TELÉFONO              | FAX                |                     |                 |
| Escoge una opción 🔹                                             | Sin selección                       | •                 |                       |                    |                     |                 |
| CORREO ELECTRÓNICO *                                            |                                     |                   |                       |                    |                     |                 |
|                                                                 |                                     |                   |                       |                    |                     |                 |
| Si el solicitante es persona física, ¿ace                       | epta la notificación exclu          | sivamente por mec | lios electrónicos, ca | iso que no sea 🛛 🔲 |                     |                 |
| obligatoria de acuerdo con la normat                            | iva vigente?                        |                   |                       |                    |                     |                 |
|                                                                 |                                     |                   |                       |                    |                     |                 |
|                                                                 |                                     |                   |                       |                    |                     |                 |

E IDIOMA DE NOTIFICACIÓN

Escoge una opción Escoge una opción

### F AUTORIZACIÓN DE CONSULTA INTERACTIVA DE DATOS / NO AUTORIZACIÓN

De acuerdo con lo dispuesto en el artículo 28 de la Ley 39/2015, de 1 de octubre, del Procedimiento Administrativo Común de las Administraciones Públicas, en ausencia de oposición expresa por parte del interesado, el órgano gestor del procedimiento estará autorizado para obtener directamente los datos de los documentos elaborados por cualquier administración y que para este procedimiento son los señalados a continuación: datos de identidad del titular, en su caso, datos de la persona representante legal, y, concretamente, los datos que se le informan en este procedimiento de la Guía Prop Electrónica al que usted está accediendo mediante esta tramitación telemática.

En caso de no autorizarlo, deberá marcar la siguiente casilla, indicando los datos que no autorice y deberá aportar los documentos correspondientes:

\_\_\_\_\_

#### G DECLARACIÓN RESPONSABLE

De acuerdo con lo dispuesto en el artículo 69 de la Ley 39/2015, de 1 de octubre de 2015 del Procedimiento Administrativo Común de las Administraciones Públicas, la persona que suscribe DECLARA, bajo su responsabilidad que el documento suscrito cumple con los requisitos establecidos en la normativa vigente, que dispone de la documentación que así lo acredita y que la pondrá a disposición de la Administración de la Generalitat cuando le sea requerida. La inexactitud, falsedad u omisión, de carácter esencial, de cualquier dato o información que se incorpore a la presente declaración responsable, o la no presentación ante la Administración de la Generalitat de la declaración responsable, la documentación que sea, si es el caso, requerida para acreditar el cumplimiento de lo declarado, o la comunicación, determinará la imposibilidad de continuar con el ejercicio del derecho o la actividad afectada desde el momento en que se tenga constancia de estos hechos, sin perjuicio de las responsabilidades penales, civiles o administrativas correspondientes. \*

### H PROTECCIÓN DE DATOS

PROTECCIÓN DE DATOS: De conformidad con el Reglamento General de Protección de Datos y la Ley Orgánica 3/2018, de 5 de diciembre, de Protección de Datos Personales y garantía de los derechos digitales, los datos de carácter personal que nos proporcione serán tratados por la Generalitat para proceder a la tramitación de su solicitud al amparo de la normativa de aplicación.

Podrá ejercer los derechos de acceso, rectificación, supresión y portabilidad de sus datos personales, limitación y oposición de tratamiento y no ser objeto de decisiones individuales automatizadas respecto a sus datos personales registrados en la Generalitat, ante la conselleria responsable del tratamiento de sus datos personales. Así mismo, podrá reclamar, en su caso, ante la autoridad de control en materia de protección de datos, especialmente cuando no haya obtenido respuesta o la respuesta no haya sido satisfactoria en el ejercicio de sus derechos.

Más información en el índice de registros de las actividades de tratamiento (RATs) por conselleria.

Información adicional y detallada sobre protección de datos

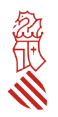

Pulse sobre

V Envía

En esta pantalla tenemos que firmar el FORMULARIO DATOS GENERALES, pulsando sobre

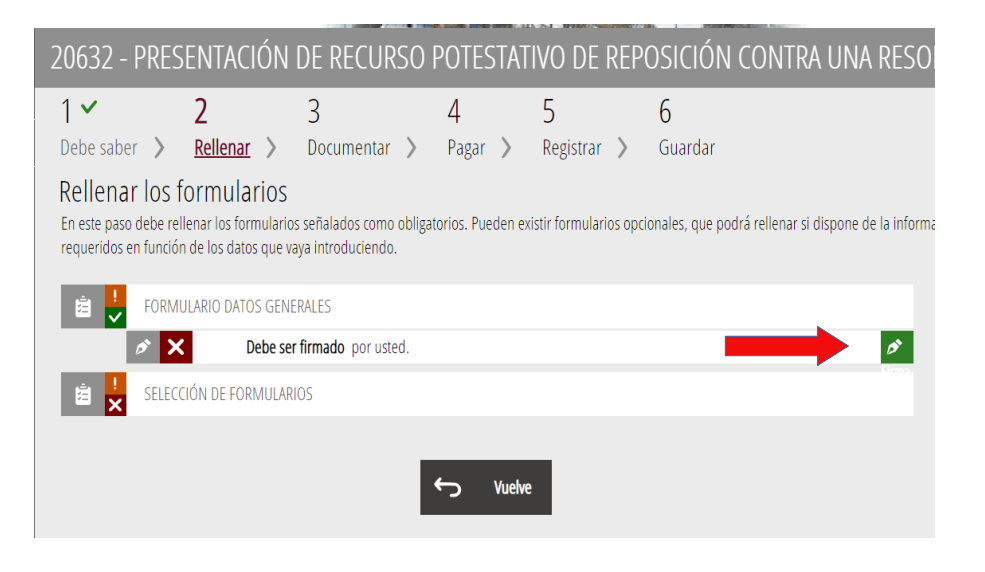

Se abrirá el siguiente cuadro de diálogo, y pulsaremos sobre Aceptar

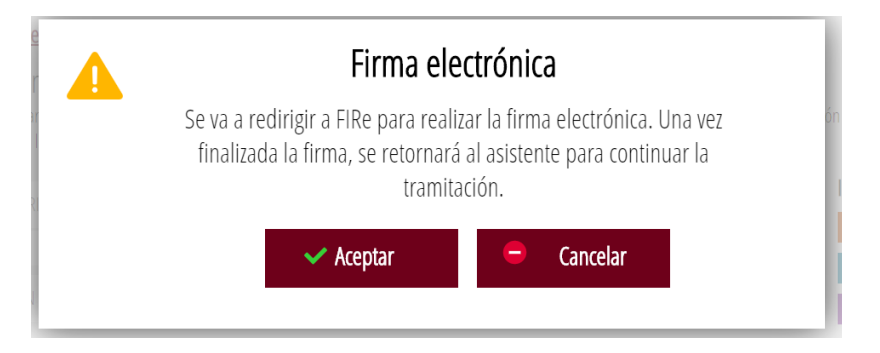

Ahora elegiremos el sistema de firma, en nuestro caso, como hemos iniciado el trámite con certificado digital, seleccionaremos **autofirm@.** 

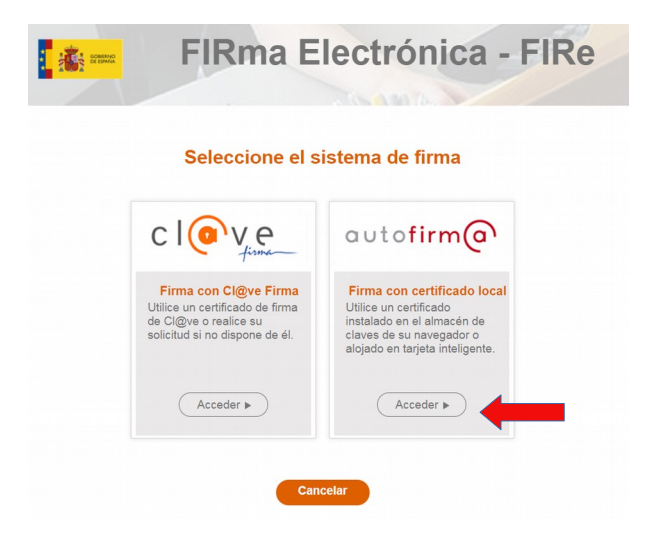

Si hubiéramos iniciado el trámite seleccionando el sistema <u>cl@ve</u>, continuaríamos el trámite pulsando sobre el mismo.

Si tiene alguna duda de como relazar la firma puede ver los siguientes manuales: - ¿Cómo firmo con certificado digital? - ¿Cómo firmo con el sistema clave

Aparecerá el cuadro de diálogo en el que se refleja que ha sido firmado el FORMULARIO. Ahora pulsaremos sobre SELECCIÓN DE FORMULARIOS

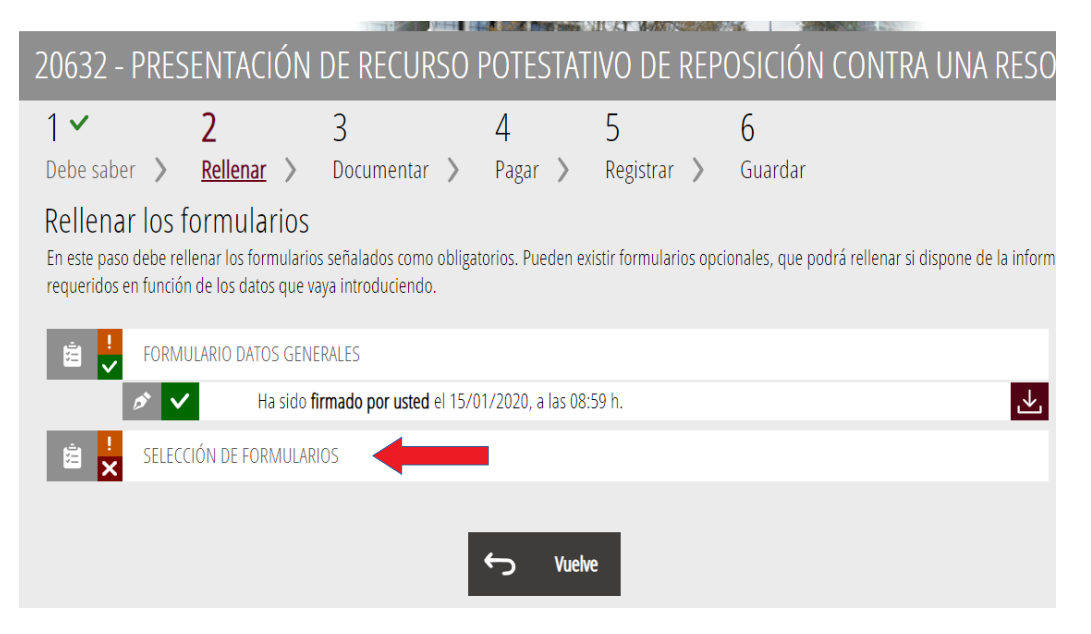

Seguidamente, marque la casilla RECURSO DE REPOSICIÓN

SELECCIONE LAS INSTANCIAS QUE DESEA RELLENAR:

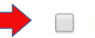

RECURSO DE REPOSICIÓN CONTRA RESOLUCIÓN DE BECA

### y pulse en Envía

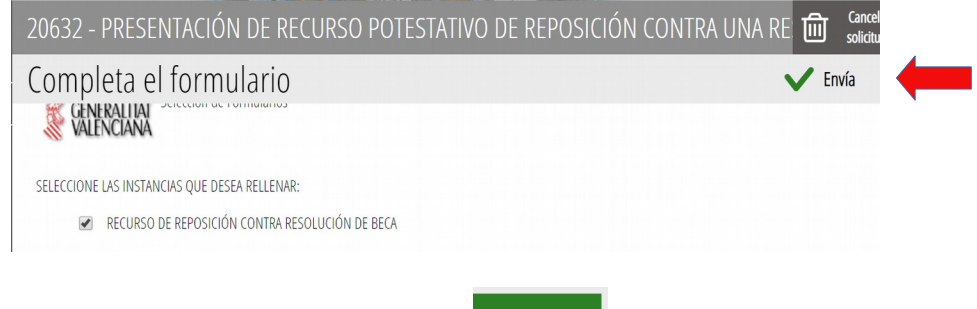

En la siguiente pantalla pulsaremos en

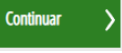

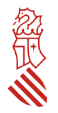

Ahora pasaremos a la pestaña **3 Documentar**, donde adjuntaremos los documentos necesarios. Pulse sobre RECURSO DE REPOSICIÓN CONTRA RESOLUCIÓN DE BECA

| 20632 - PR                                                                                                    | esentaciói   | N DE RECURS | O POTESTAT | IVO DE REP  | OSICIÓN CONTR |  |  |  |
|----------------------------------------------------------------------------------------------------|--------------|-------------|------------|-------------|---------------|--|--|--|
| 1 🗸                                                                                                    | 2 🗸          | 3           | 4          | 5           | 6             |  |  |  |
| Debe saber                                                                                                    | Rellenar 🖒   | Documentar  | > Pagar >  | Registrar 📏 | Guardar       |  |  |  |
| Documentar la tramitación<br>En este paso debe adjuntar los documentos señalados como obligatorios. Pueden existir documentos opcionales, que podrá adjunta |              |             |            |             |               |  |  |  |
| 0tro                                                                                                    | s documentos |             |            |             |               |  |  |  |
|                                                                                                    |              | 5           | y Vuelve   |             |               |  |  |  |

En la siguiente pantalla Documento a anexar, pulsar sobre Descargar plantilla

| 20632 - PRESENTACIÓN DE RECURSO POTESTATIVO DE REPOSICIÓN CONTRA UNA RESOLUCIÓN DE CONCESIÓN BEO                                              | C 向 | - Cancel<br>solicitu |
|----------------------------------------------------------------------------------------------------|-----|----------------------|
| Documento a anexar                                                                                                    | V   | Anexa                |
| Plantilla                                                                                                    |     |                      |
| Este documento debe confeccionarse según la plantilla proporcionada. Debe descargársela a su ordenador, rellenarla y posteriormente anexarla. |     |                      |
| Pescargar plantilla                                                                                                    |     | ⊻                    |
| Documentar                                                                                                    |     |                      |
| El tamaño máximo permitido es de <b>5 MB</b> . Y las extensiones permitidas son <i>POF, XLS, XLSX</i> y <i>ODS</i> .<br>Desde mi equipo       |     |                      |

Descargue al disco duro de su ordenador la plantilla del recurso. No olvide donde se ha guardado puesto que deberá anexarla posteriormente.

Cumplimente la plantilla del recurso con los datos personales del/la alumno/a. No se olvide de GUARDAR el formulario cumplimentado pulsando sobre el icono de guardar

| Archivo Edici | ón Ver Ventana Ayuda                                                       |                                                                           |                                                      |                   |        |                   |                |
|---------------|----------------------------------------------------------------------------|---------------------------------------------------------------------------|------------------------------------------------------|-------------------|--------|-------------------|----------------|
| Inicio I      | Herramientas Modelo recurso rep                                            | 180095_BLpdf ×                                                            |                                                      |                   |        | ?                 | Iniciar sesión |
|               | GUARI                                                                      |                                                                           | 🕅 🕞 🕀 121% - 📙 -                                     | T 🛡 🖉 🖉           |        |                   | 🖞 Compartir    |
| R             |                                                                            |                                                                           |                                                      |                   | É Expo | ortar archivo PDF | ~              |
| C             | 餐GENERALITAT                                                               | RECURS DE REPOS                                                           | SICIÓ CONTRA RESOLUCIÓ DI<br>ICIÓN CONTRA RESOLUCIÓN | E BECA<br>DE BECA | 🚹 Crea | r archivo PDF     | ~              |
| 0             | VALENCIANA                                                                 |                                                                           | Edita                                                | ar PDF            |        |                   |                |
| Ó.            | A DADES PERSONALS<br>DATOS PERSONALES                                      |                                                                           |                                                      |                   |        | entar             |                |
|               | APELLIDO APELLIDO                                                          | NOMPRE                                                                    | NOM / NOMBRE DNI / NE<br>NOMBRE 123456789X           |                   |        | binar archivos    | ~              |
|               | XXX XXX XXXX                                                               |                                                                           |                                                      |                   | F Orga | anizar páginas    | ~              |
|               | CP<br>XXXXXX<br>MOBIL / MÓVIL                                              | MUNICIPI / MUNICIPIO<br>XXXXXX<br>ADREÇA ELECTRÓNICA / CORREO ELECTRÓNICO | XXXXXX                                               |                   | Cens   | urar              |                |
| 4             | B EXPOSA                                                                   | -                                                                         | <ul> <li>Prot</li> </ul>                             | eger              |        |                   |                |
|               | Que s'ha publicat la resolució de les<br>Que se ha publicado la Resolución |                                                                           | <u> 1</u> Opti                                       | mizar PDF         |        |                   |                |
|               | - Que m'ha sigut denegada per el/els<br>Que me ha sido denegada por el/lo  |                                                                           | 💪 Relle                                              | enar y firmar     |        |                   |                |
|               | - Al·legue que / Alego que:                                                |                                                                           |                                                      |                   | ×& Ado | be Sign           |                |
|               |                                                                            |                                                                           |                                                      |                   | Envi   | ar nara revisar   |                |

Vuelva al gestor de trámites pulse en Seleccionar

| Seleccionar | 4 |  |
|-------------|---|--|
|             |   |  |

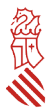

y busque en su disco duro el FORMULARIO DE RECURSO CUMPLIMENTADO.

### Ahora pulse en Anexa

| 20632 - PRESENTACIÓN DE RECURSO I                                                 | POTESTATIVO DE REPOSICIÓN CONTRA UNA RESOLUCIÓN DE CONCESIÓN BECA O                     | AYUDA CONVO 🔟              | Cancela<br>solicitud |
|-----------------------------------------------------------------------------------|-----------------------------------------------------------------------------------------|----------------------------|----------------------|
| Documento a anexar                                                                |                                                                                         | $\rightarrow$ $\checkmark$ | Anexa                |
| Este documento debe confeccionarse según la plantilla p                           | proporcionada. Debe descargársela a su ordenador, rellenarla y posteriormente anexarla. |                            |                      |
| <b>?</b> Descargar plantilla                                                      |                                                                                         | .⊻                         |                      |
| Documentar                                                                        |                                                                                         |                            |                      |
| El tamaño máximo permitido es de <b>5 MB</b> . Y las extension<br>Desde mi equipo | ies permitidas son POF, XLS, XLSX y ODS.                                                |                            |                      |
|                                                                                   | 0.2 MB<br>Formulario de recurco cumpumentado por                                        |                            |                      |
|                                                                                   | Binina                                                                                  |                            |                      |

Si lo estima necesario para documentar su recurso, puede aportar más documentación , pulsando sobre 0 tros documentos

| 20632 - PRESENTACIÓN DE RECURSO POTESTATIVO DE REPOSICIÓN CONTRA UNA RESOLUCIÓN DE CONCESIÓ                                                                                                    |
|----------------------------------------------------------------------------------------------------|
| Debe saber > Rellenar > Documentar > Pagar > Registrar > Guardar                                                                                                    |
| Documentar la tramitación<br>En este paso debe adjuntar los documentos señalados como obligatorios. Pueden existir documentos opcionales, que podrá adjuntar si dispone de la información oportuna. |
| 🖉 😓 RECURSO DE REPOSICIÓN CONTRA RESOLUCIÓN DE BECA                                                                                                    |
| i ANEXADO: FORMULARIO_DE_RECURCO_CUMPLIMENTADO.pdf                                                                                                    |
| Corros documentos                                                                                                    |
| Continuar >                                                                                                    |

Póngale nombre al documento a anexar y, tras seleccionarlo de su disco duro, pulse nuevamente sobre  ${\rm Anexa}$ 

De esta forma puede anexar cuantos documentos estime oportuno.

Ahora pulsaremos en Continuar, para finalizar el trámite

| 20632 - PRESENTACIÓN DE RECURSO POTESTATIVO DE REPOSICIÓN CONTRA UNA RESOLUCIÓN DE CONCE                                                                                                    | sión i |
|----------------------------------------------------------------------------------------------------|--------|
| Documentar la tramitación<br>En este paso debe adjuntar los documentos señalados como obligatorios. Pueden existir documentos opcionales, que podrá adjuntar si dispone de la información oportuna. |        |
| 🖉 🔮 RECURSO DE REPOSICIÓN CONTRA RESOLUCIÓN DE BECA                                                                                                    |        |
| ANEXADO: FORMULARIO_DE_RECURCO_CUMPLIMENTADO.pdf                                                                                                    | Ì      |
| 0 Ctros documentos                                                                                                    |        |
| 1 ANEXADOS:<br>Contrato de Alquiler                                                                                                    |        |
| Continuar >                                                                                                    |        |

En la pestaña 4 Pagar no hay que hacer nada, puesto que este trámite no conlleva el pago de tasas. Pulse en Continuar

| 20632 - PRESE                              | NTACIÓN            | DE RECURSO F        | POTESTAT              | IVO DE REP       | OSICIÓN CONTRA UNA RI |
|--------------------------------------------|--------------------|---------------------|-----------------------|------------------|-----------------------|
| 1 ✓<br>Debe saber 🖒                        | 2 ✓<br>Rellenar 🖒  | 3 ✓<br>Documentar > | <b>4 ✓</b><br>Pagar > | 5<br>Registrar 📏 | 6<br>Guardar          |
| Pagar las tasas<br>Según los datos introdu | cidos no debe real | izar ningún pago.   |                       | ← Continuar      | > <b>←</b>            |

En la pestaña 5 Registrar puede revisar toda la documentación que ha aportado, y si le parece correcta, pulse en Registra.

| 20632 - PRE                             | SENTACIÓN                          | DE RECURSO               | POTESTAT        | TIVO DE REP           | OSICIÓN CONTRA UNA RESOLUCIÓN DE CONCESIÓN BECA O                      |
|-----------------------------------------|------------------------------------|--------------------------|-----------------|-----------------------|------------------------------------------------------------------------|
| 1~                                      | 2 🗸                                | 3 🗸                      | 4 🗸             | 5                     | 6                                                                      |
| Debe saber 🖒                            | Rellenar >                         | Documentar 🖒             | Pagar 〉         | Registrar >           | Guardar                                                                |
| Registrar la s<br>Antes de registrar su | SOlicitud<br>solicitud, le mostrar | nos un resumen de la inf | ormación propor | cionada. Por favor re | rvise que es correcta, ya que una vez registrada no podrá modificaria. |
| Formularios relle                       | nados                              |                          |                 |                       |                                                                        |
| Formulario dat                          | tos generales                      |                          |                 |                       |                                                                        |
| 🚊 Selección de fo                       | ormularios                         |                          |                 |                       |                                                                        |
| Anexos aportado                         | S                                  |                          |                 |                       |                                                                        |
| 🥔 RECURSO DE R                          | EPOSICIÓN CONTRA                   | RESOLUCIÓN DE BECA       |                 |                       |                                                                        |
| 🥔 Contrato de Ale                       | quiler                             |                          |                 |                       |                                                                        |
| Recuer                                  | de que una vez regis               | trada, no podrá modifica | ria.            | ← Registra            |                                                                        |

Aparecerán las siguientes pantallas:

|            | Recuerde que una vez registrada no podrá modificarla                                                                                                    | - 11 |
|------------|----------------------------------------------------------------------------------------------------|------|
|            | ✓ Aceptar Cancelar                                                                                                    |      |
|            |                                                                                                    |      |
|            |                                                                                                    |      |
|            | Ender A                                                                                                    |      |
|            | Anna Doubles                                                                                                    |      |
| aume       | Firma electrónica                                                                                                    |      |
| ume        | Firma electrónica<br>Se va a redirigir a FIRe para realizar la firma electrónica. Una vez                                                                                                    |      |
| 2.11<br>(A | Firma electrónica<br>Firma electrónica<br>Se va a redirigir a FIRe para realizar la firma electrónica. Una vez<br>finalizada la firma, se retornará al asistente para continuar la<br>tramitación. |      |

Después de pulsar en Aceptar, elegiremos el sistema para firmar el Registro de la solicitud.

El proceso es mismo que el utilizado para firmar el FORMULARIO DE DATOS GENERALES.

Supongamos que elige el sistema de autofirm@:

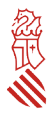

| F                                                                                         | FIRma Electrónica - FIRe                                                                                         |                                                                                                    |                                   | · ARA ar      | FIRma Electrónica - FIR                                                                                                    |  |  |
|-------------------------------------------------------------------------------------------|----------------------------------------------------------------------------------------------------|----------------------------------------------------------------------------------------------------|-----------------------------------|---------------|----------------------------------------------------------------------------------------------------|--|--|
| S                                                                                         | eleccione el s                                                                                                   | istema de firma                                                                                                    |                                   | 2 (1992)      | in anno                                                                                                    |  |  |
|                                                                                           |                                                                                                    |                                                                                                    |                                   |               | Firma con certificado local                                                                                                    |  |  |
| с                                                                                         | ve<br>time                                                                                                    | autofirm(                                                                                                    | 0                                 |               | Firmar                                                                                                    |  |  |
| Firma e<br>Utilice un<br>de Cl@ve<br>solicitud si                                         | con Cl@ve Firma<br>certificado de firma<br>o realice su<br>i no dispone de él.                                   | Firma con certificado<br>Utilice un certificado<br>instalado en el almacén<br>claves de su navegador<br>alojado en tarjeta inteligo | lo local<br>n de<br>r o<br>gente. | Adverten      | ncla: La firma se va a realizar con <b>AutoFirma</b> . Asegúrese de tener instalado <b>AutoFirma 1.5 o auge</b>                                                                                    |  |  |
| 0                                                                                         | Acceder                                                                                                    | Acceder >                                                                                                    |                                   |               | < Volver                                                                                                    |  |  |
|                                                                                           | Can                                                                                                    | celar                                                                                                    |                                   |               |                                                                                                    |  |  |
| tálogo de Seguridad                                                                       | Can                                                                                                    | cetar                                                                                                    | 22                                | Se están firm | nando datos con su clave privada de intercambio 🥂 🄀                                                                                                    |  |  |
| iálogo de Seguridad                                                                       | Can                                                                                                    | celar                                                                                                    | ×                                 | Se están firm | nando datos con su clave privada de intercambio                                                                                                    |  |  |
| alogo de Seguridad<br>Seleccione un c<br>Valido de<br>Laga clic<br>Valido de<br>Haga clic | ertificado<br>activez 2007 para<br>agui para ver las propio<br>segui 22/03/2017 bata<br>agui para ver las propio | a y satemocadon<br>14/10/2022<br>dades del cartificado<br>4/2 Joshnosocom<br>2/ Joshnosocom<br>2/2/10/2020                          |                                   | Se están firm | nando datos con su clave privada de intercambio 🗾 🔀<br>Una aplicación está solicitando acceso a un elemento<br>protegido.<br>Contraseña para:<br>Clave privada de CryptoAPI<br>Recordar contraseña |  |  |

Finalmente, saldrá el siguiente mensaje

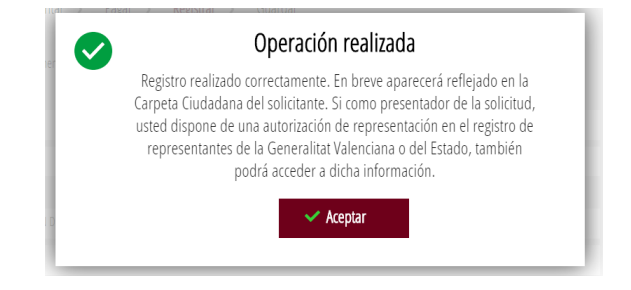

En la última pestaña, 5 Guardar, si pulsa sobre Detalle del justificante, podrá podrá visualizar toda la documentación aportada y si lo desea, podrá descargarse una copia a su ordenador.

| Detalle del justificante                                                         |                                                  |                                           |  | ⊘ ± ± |  |  |  |  |  |
|----------------------------------------------------------------------------------|--------------------------------------------------|-------------------------------------------|--|-------|--|--|--|--|--|
| Datos del registro                                                               |                                                  |                                           |  |       |  |  |  |  |  |
| NÚMERO                                                                           | FECHA                                            | SOLICITANTE                               |  |       |  |  |  |  |  |
| GVRTE/2020/70035                                                                 |                                                  |                                           |  |       |  |  |  |  |  |
| ASUNTO                                                                           |                                                  |                                           |  |       |  |  |  |  |  |
| 20632 - PRESENTACIÓN DE RECURSO POTESTATIVO DE REPOSICIÓN CONTRA UNA             | RESOLUCIÓN DE CONCESIÓN BECA O AYUDA CONVOCADA P | POR LA DIRECCIÓN GENERAL DE UNIVERSIDADES |  |       |  |  |  |  |  |
|                                                                                  |                                                  |                                           |  |       |  |  |  |  |  |
| Documentación                                                                    |                                                  |                                           |  |       |  |  |  |  |  |
| Formularios rellenados                                                           |                                                  |                                           |  |       |  |  |  |  |  |
| 😸 Formulario datos generales                                                     |                                                  |                                           |  |       |  |  |  |  |  |
| 😫 Selección de formularios                                                       |                                                  |                                           |  |       |  |  |  |  |  |
| Anexos aportados                                                                 |                                                  |                                           |  | _     |  |  |  |  |  |
| 🥔 RECURSO DE REPOSICIÓN CONTRA RESOLUCIÓN DE BECA                                |                                                  |                                           |  |       |  |  |  |  |  |
| Ø                                                                                |                                                  |                                           |  |       |  |  |  |  |  |
|                                                                                  |                                                  |                                           |  |       |  |  |  |  |  |
| Nos interesa su opinión                                                          |                                                  |                                           |  |       |  |  |  |  |  |
| Valore del 1 al 10 el servicio que le hemos ofrecido y pulse el botón <u>Val</u> | <u>110</u> .<br>A 5 6 7 8 9                      | 10                                        |  |       |  |  |  |  |  |
| lf ^                                                                             |                                                  |                                           |  |       |  |  |  |  |  |

Asimismo, le recordamos que, en cualquier momento puede acceder a su carpeta ciudadana par consultar todos los expedientes abiertos con la Generalitat Valenciana, a través del siguiente enlace:

<image>

## https://www.tramita.gva.es/cdc/login.html